SUBSECRETARÍA

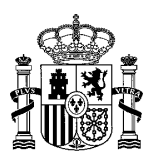

MINISTERIO DE HACIENDA

SUBDIRECCIÓN GENERAL DE CONTRATACIÓN CENTRALIZADA DE TECNOLOGÍAS

## PROCEDIMIENTO PARA LA ACREDITACIÓN DE LA EMPRESA MEJOR CLASIFICADA EN FUNCIÓN DEL CRITERIO ELEGIDO EN PROCEDIMIENTOS SIN LICITACIÓN

De conformidad con el apartado 3.2. de las Instrucciones del Acuerdo Marco 02/2023, en el documento <u>"Anexo a propuesta de adjudicación"</u> que se adjunte a la propuesta de adjudicación que vaya a tramitarse en AUNA, deberá contener la **información capturada de AUNA** comparando los productos del lote conforme al criterio de adjudicación aplicado, a fin de acreditar la empresa mejor clasificada.

El presente documento, presenta los trámites a realizar para obtener de la aplicación AUNA la clasificación de las empresas adjudicatarias de cada lote en función del criterio elegido (precio o criterio objetivo).

1.- El usuario del organismo debe identificarse en la aplicación AUNA, accediendo a través de la siguiente dirección: <u>https://catalogocentralizado.hacienda.gob.es/pctw/Acceso/inicio.aspx</u>

| CONSIGNATION OF THE OWNER OF THE OWNER OF THE OWNER OWNER O | Contrat                                                                                                    | ación Centralizada<br>Racionalización y eficiencia                                                                                                    |
|----------------------------------------------------------------------------------------------------|----------------------------------------------------------------------------------------------------|----------------------------------------------------------------------------------------------------|
| A través de la aplicación CONECTA-CENTRALIZ<br>públicos basadas en acuerdos marco centraliza<br>los acuerdos marco.                                                                                                    | electrónica de la Central de Contratad<br>ZACIÓN se gestionan electrónicamente las con<br>ados, así como las solicitudes de actualización d | ción del Estado                                                                                                    |
| Consulta el catálogo<br>abierto de productos<br>y servicios<br>Verificación de documentos<br>Manuales para organismos<br>Manuales para empresas                                                                                                    | Acceso a<br>Para usuarios registrados<br>Usuario<br>Usuario<br>Contraseña<br>Contraseña<br>::: Conectar                                     | <ul> <li>Novedades</li> <li>9 de Mayo de 2024<br/>El 6 de mayo de 2024 entró en vigor el<br/>lote 1 del nuevo Acuerdo Marco<br/>05/2023 para la contratación del<br/>suministro de impresoras, equipos<br/>multifuncionales y escáneres (Expte.<br/>2023/25). Para la gestión del acuerdo<br/>marco, así como de los contratos<br/>basados en el mismo, se utilizaró la<br/>aplicación informática AUNA.<br/>Pulse aquí para ver más información</li> <li>Aviso finalización del<br/>procedimiento de actualización de<br/>versión de las licencias OEM del<br/>sistema operativo Microsoft<br/>WINDOWS</li> <li>14 de Marzo de 2024<br/>Con fecha 31 de marzo de 2024 la</li> </ul> |
|                                                                                                    | Inicio   Contacto   RSS                                                                                                    |                                                                                                    |

C/ ALCALÁ 9, 2ª planta 28071 MADRID TEL.: 91 595 58 85 FAX: 91 595 57 17

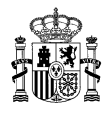

## 2.- Una vez autenticado, deberá clicar sobre la pestaña "Catálogo"

| Inicio | Catálogo | Procesos        | Contratos                | Administración                     |                                                   | 0                                                 | $\Theta$                                          | Validador/a acuerdo marco                             |
|--------|----------|-----------------|--------------------------|------------------------------------|---------------------------------------------------|---------------------------------------------------|---------------------------------------------------|-------------------------------------------------------|
|        |          |                 |                          |                                    |                                                   |                                                   |                                                   |                                                       |
|        |          |                 |                          |                                    |                                                   |                                                   |                                                   |                                                       |
|        |          |                 |                          |                                    |                                                   |                                                   |                                                   |                                                       |
|        |          |                 |                          |                                    |                                                   |                                                   |                                                   |                                                       |
|        |          |                 |                          |                                    |                                                   |                                                   |                                                   |                                                       |
|        |          |                 |                          |                                    |                                                   |                                                   |                                                   |                                                       |
|        | Inicio   | Inicio Catálogo | Inicio Catálogo Procesos | Inicio Catálogo Procesos Contratos | Inicio Catálogo Procesos Contratos Administración | Inicio Catálogo Procesos Contratos Administración | Inicio Catálogo Procesos Contratos Administración | Inicio Catálogo Procesos Contratos Administración 📿 📿 |

3.- Seguidamente, se seleccionará la opción **"Contratación directa"** y se escogerá el **Acuerdo** Marco 02/2023 – SUMINISTRO DE ORDENADORES DE SOBREMESA, ORDENADORES PORTÁTILES, MONITORES Y OTRAS SOLUCIONES DE PUESTO DE TRABAJO.

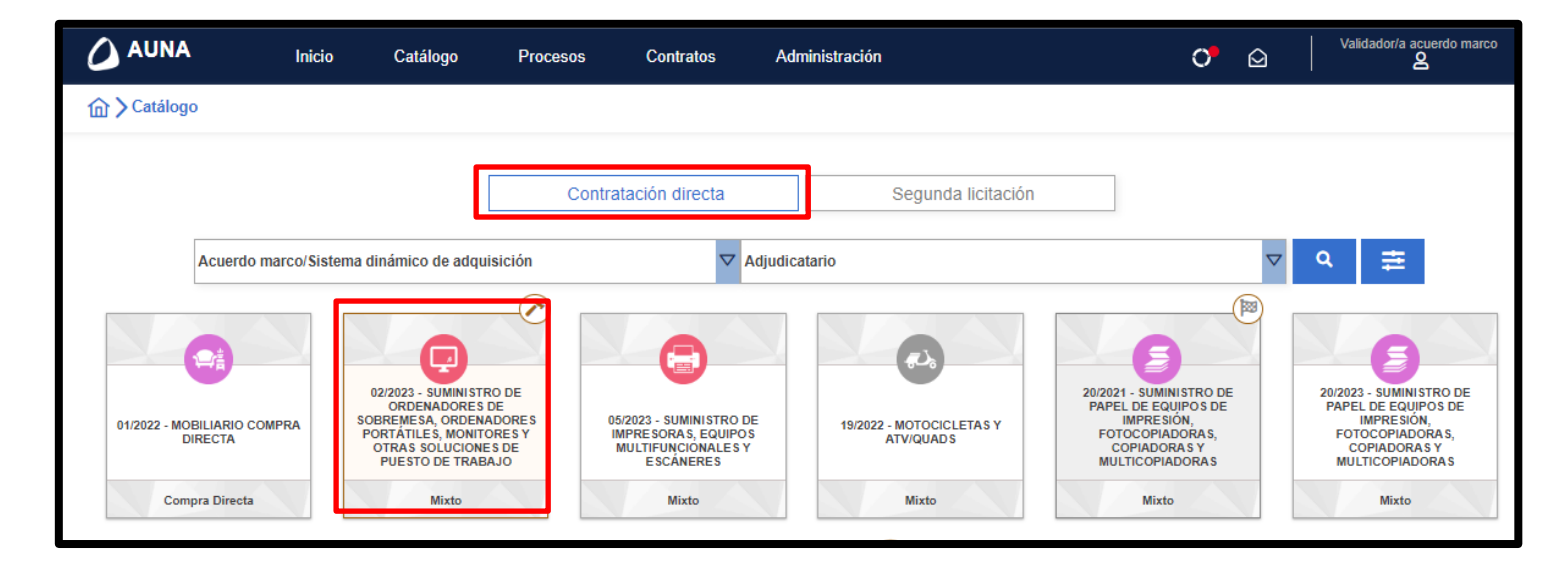

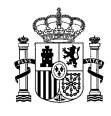

4.- En el siguiente paso, se seleccionará el lote al que pertenecen los equipos que se van a adquirir. Para este caso concreto, se realizará la comparación sobre el lote 2 (Ordenador de sobremesa superior). Para ello, pulsaremos sobre el desplegable **"Lote"** y clicaremos sobre <u>la flecha</u> que marca en dirección al lote 02.00.00 ORDENADORES DE SOBREMESA SUPERIOR.

| 02/2023 - SUMINISTRO DE ORDENADOR               | RES DE S 🗙 🔽 Adjudicatario      | $\bigtriangledown$ | 7 Lote                                                                                                    |
|-------------------------------------------------|---------------------------------|--------------------|----------------------------------------------------------------------------------------------------|
| Acuerdo marco/Sistema dinámico de adquisició    | 5n: 02/2023 - SUMINISTRO DE O 🗙 |                    | Escriba el texto del lote y pulse el icono de búsqueda                                                                                                    |
| 478 Artículos                                   |                                 |                    | <ul> <li>01.00.00 ORDENADORES DE SOBREMESA ESTÁNDAR</li> <li>02.00.00 ORDENADORES DE SOBREMESA SUPERIOR</li> <li>03.00.00 ORDENADORES PORTÁTILES ESTÁNDAR</li> </ul>                                                              |
| > Opción LTE.<br>2.07.05.00.0003 →              | INETUM NO                       | RTE, S.L.U. 🗹      | 04.00.00 ORDENADORES PORTÁTILES SUPERIOR     05.00.00 ORDEN. PORTÁTILES ULTRALIGEROS ESTÁNDAR     06.00.00 ORDEN. PORTÁTILES ULTRALIGEROS SUPERIOR     07.00.00 ORDEN. PORTÁTILES ULTRALIGEROS SUPERIOR                           |
| ✓ Garantía adicional 2 años.<br>2.09.02.00.0009 | TELEFONICA SOLUCIONES DE INFO   | DRMATICA Y         | ▷         07.00.00 ORDENADORES PORTATILES DOS EN UNO           ▷         08.00.00 MONITORES DE 23,6 PULGADAS           ▷         09.00.00 MONITORES DE 27 PULGADAS           ▷         10.00.00 ORDENADORES DEL PUESTO DE TRABAJO |
| -                                               |                                 |                    |                                                                                                    |

5.- Se desplegarán todas las categorías pertenecientes al lote en cuestión (en este caso, lote 2). Hay que clicar sobre la categoría del producto principal (categoría 01) y pulsar sobre el icono de la lupa con fondo azul.

| 02/2023 - SUMINISTRO DE ORDENADORES DE            | S X V Adjudicatario         | $\bigtriangledown$ | Se han seleccionado 1 niveles 🛛 🗙 🔽 📮                                                                                                    |
|---------------------------------------------------|-----------------------------|--------------------|----------------------------------------------------------------------------------------------------|
| Acuerdo marco/Sistema dinámico de adquisición: 02 | /2023 - SUMINISTRO DE O 🗙 🗊 |                    | Escriba el texto del lote y pulse el icono de búsqueda                                                                                                    |
| 478 Artículos                                     | INETUM N                    | Iorte, S.L.U. 🖄    | ▶       01.00.00 ORDENADORES DE SOBREMESA ESTÁNDAR         ▼       02.00.00 ORDENADORES DE SOBREMESA SUPERIOR         02.01.00 ORDENADOR DE SOBREMESA SUPERIOR         02.02.00 LICENCIAS DE SISTEMAS OPERATIVOS         02.03.00 AMPLIACIÓN DE MEMORIA RAM |
| Garantía adicional 2 años.<br>2.09.02.00.0009 →   | TELEFONICA SOLUCIONES DE IN | FORMATICA Y        | 02.04.00 AMPLIACIÓN DE ALMACENAMIENTO SSD     02.05.00 INCREMENTO POR INSTALACIÓN     02.06.00 INCREMENTO POR INCLUSIÓN UNIDAD ÓPTICA     02.07.00 EXTEN. GARANTÍA BÁSICA ADICIONAL 2 AÑOS     02.08.00 OTRAS OPCIONES DE INSTALACIÓN                       |
| ➢ Garantía adicional 2 años.<br>2.09.02.00.0010 - | TICNOVA QUALIT              | Y TEAM, S.L. 亿     | 02.09.00 AURICULARES     02.90.00 DTO 2 <sup>a</sup> LICITAC. LOTE 2 BIENES DETALLADOS     03.00.00 ORDENADORES PORTÁTILES ESTÁNDAR     04.00.00 ORDENADORES PORTÁTILES SUPERIOR                                                                            |

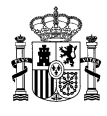

6.- Aparecerán todos los equipos correspondientes a la categoría que se ha seleccionado, indicándose el nombre del equipo, la empresa adjudicataria que lo ofertó y el precio de este. Para este ejemplo de la categoría 1 del lote 2, aparece los siguientes 10 artículos:

| J∓ マ 10 Artículos                                                                       | 🚯 Licitadores 🔟 4 🕹  | ≡ 88     |
|-----------------------------------------------------------------------------------------|----------------------|----------|
|                                                                                         | ≅ 222,00 €           | Comparar |
| Ordenador sobremesa superior. APD. APD ALGORITMOS PROCESOS Y DISE<br>2.02.01.00.0001 -  | Ñ 234,36 €           | Comparar |
| > Ordenador sobremesa superior. APD. APD SISTEMAS ACUMEN, S<br>2.02.01.00.0007 →        | 3.A. <b>290,48 €</b> | Comparar |
| Ordenador sobremesa superior. Lenovo. N TELEFONICA SOLUCIONES DE INI<br>2.02.01.00.0009 | F 291,50 €           | Comparar |
| > Ordenador sobremesa superior. Acer. Verit<br>2.02.01.00.0003                          | .A. <b>295,97 €</b>  | Comparar |
|                                                                                         | is S <b>298,56 €</b> | Comparar |
| Ordenador sobremesa superior. TTL. TEKN     Z.02.01.00.0008                             | ≅ 340,00 €           | Comparar |
| Ordenador sobremesa superior. Lenovo. N<br>2.02.01.00.0006 ▼                            | ළ 349,50 €           | Comparar |
| Ordenador sobremesa superior. HP. PRO 4<br>2.02.01.00.0005                              | ≅ 367,29 €           | Comparar |
| Ordenador sobremesa superior. Lenovo. M<br>2.02.01.00.0002 →                            | ≅ 390,00 €           | Comparar |

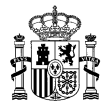

| <b>_</b> |
|----------|
| Ξ.       |
| -        |

7.- De forma previa a iniciar la comparación se deberá clicar en el "icono papelera"

Se clicará sobre el texto **"comparar"** de cada uno de los artículos de la categoría seleccionada. Posteriormente, se pulsará sobre el **"icono de la balanza"** que aparecerá una vez se haya clicado en cada artículo:

| J≣ マ 10 Artículos                                                                          | citadores 🔟 🌆 🌢 | ≡ 88              |
|--------------------------------------------------------------------------------------------|-----------------|-------------------|
| Ordenador sobremesa superior. TICNOVA TICNOVA QUALITY TEAM, S.L.<br>2.02.01.00.0010 →      | 222,00 €        | Comparar          |
| Ordenador sobremesa superior. APD. APD ALGORITMOS PROCESOS Y DISEÑ     2.02.01.00.0001 →   | 234,36 €        | Comparar          |
| Ordenador sobremesa superior. APD. APD     SISTEMAS ACUMEN, S.A.     2.02.01.00.0007       | 290,48 €        | Comparar          |
| Ordenador sobremesa superior. Lenovo. N TELEFONICA SOLUCIONES DE INF     2.02.01.00.0009 → | 291,50 €        | Comparar Comparar |
| Ordenador sobremesa superior. Acer. Verit     EYPSCAP, S.A.     2.02.01.00.0003            | 295,97 €        | Comparar          |
|                                                                                            | 298,56 €        | Comparar          |
| Ordenador sobremesa superior. TTL. TEKN     TEKNOSERVICE SL      Z.02.01.00.0008      ✓    | 340,00 €        | Comparar          |
|                                                                                            | 349,50 €        | Comparar          |
|                                                                                            | 367,29 €        | Comparar          |
|                                                                                            | 390,00 €        | Comparar          |

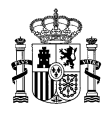

Volver < 🕀 Añadir artículo Exportar 10 Artículos Ordenador sobremesa superior. APD. APD Ordenador sobremesa superior. Lenovo. M70s 🗙 Ordenador sobremesa superior. Acer. Veriton X  $\bigcirc$  $\odot$ × ALDA PRO. 2.02.01.00.0001 VX2710G. 2.02.01.00.0003 **G4.** 2.02.01.00.0002 83 Propiedades seleccionadas 234,36 € 390,00 € 295,97€ 95 339 332 Altura de la caja en milímetros Anchura de la caja en milímetros 327 92 102 2023 2023 2023 Año de lanzamiento Cable de alimentación Sí Sí Sí

8.- Aparecerá una nueva pantalla donde se podrán visualizar todas las características de los equipos que se han seleccionado anteriormente:

9.- Dado que la propuesta de adjudicación solo se podrá proponer en base al precio o a uno de los criterios objetivos que prevé la cláusula 31.2.2. del PCAP, para realizar la comparación, se seleccionará la característica correspondiente al criterio elegido. Para ello, desplegaremos la pestaña **"Seleccione filtro de propiedades"**, clicaremos sobre la característica vinculada al criterio elegido (en este ejemplo, utilizaremos el criterio 1CO - Mejor rendimiento del procesador) y pulsaremos sobre el botón **"Exportar"**:

|                                        |                                               |            |                                                | Volv                                                        | er 🗲 |
|----------------------------------------|-----------------------------------------------|------------|------------------------------------------------|-------------------------------------------------------------|------|
|                                        |                                               |            |                                                | 📤 Exportar 🕀 Añadir arti                                    | culo |
| 10 Artículos 🗿 🕥                       | Ordenador sobremesa superior. AP<br>ALDA PRO. | D. APD 🛛 🗙 | Ordenador sobremesa superior. Lenovo. I<br>G4. | M70s X Ordenador sobremesa superior. Acer. Veriton VX2710G. | ×    |
| Seleccione Filtro de propiedades 🗸     | 2.02.01.00.0001                               | 234,36 €   | 390                                            | 0,00 € 295,97                                               | €    |
|                                        | ×                                             |            |                                                |                                                             |      |
| Ranuras de expansion r oro             |                                               |            |                                                |                                                             |      |
| Ratón inalámbrico                      |                                               |            |                                                |                                                             |      |
| Rendimiento CPU average performance    | e benchmark de Passmark                       |            |                                                |                                                             |      |
| Salida de audio auriculares            |                                               |            |                                                |                                                             |      |
| Salida para dos monitores para escrito | orio extendido                                |            |                                                |                                                             |      |
| Software incluido                      | •                                             |            |                                                |                                                             |      |
| Tarjeta de red Ethernet                |                                               |            |                                                |                                                             |      |
| Teclado inalámbrico                    | *                                             |            |                                                |                                                             |      |
|                                        |                                               |            |                                                |                                                             |      |

C/ ALCALÁ 9, 2ª planta 28071 MADRID TEL.: 91 595 58 85 FAX: 91 595 57 17

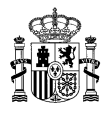

10.- Se generará un archivo .xlsx en el que se visualizará la referencia, el nombre, el precio y el **valor del criterio elegido** (en este caso, 1CO – Mejor rendimiento del procesador) en los productos ofertados por cada una de las empresas adjudicatarias del lote correspondiente.

| Referencia      | Articulo                                                | Precio | Empresa                                                     | Rendimiento CPU<br>average performance |
|-----------------|---------------------------------------------------------|--------|-------------------------------------------------------------|----------------------------------------|
| 2.02.01.00.0001 | Ordenador sobremesa superior. APD.<br>APD ALDA PRO.     | 234,36 | ALGORITMOS PROCESOS Y DISEÑOS,<br>S.A.                      | 14717                                  |
| 2.02.01.00.0002 | Ordenador sobremesa superior.<br>Lenovo. M70s G4.       | 390    | Bechtle Direct, SLU                                         | 32312                                  |
| 2.02.01.00.0003 | Ordenador sobremesa superior. Acer.<br>Veriton VX2710G. | 295,97 | EYPSCAP, S.A.                                               | 14717                                  |
| 2.02.01.00.0004 | Ordenador sobremesa superior. HP.<br>ProDesk400 G9 SFF. | 298,56 | HP Printing and Computing Solutions<br>S.L.U.               | 14717                                  |
| 2.02.01.00.0005 | Ordenador sobremesa superior. HP.<br>PRO 400 G9 SFF.    | 367,29 | INETUM ESPAÑA. S.A                                          | 32301                                  |
| 2.02.01.00.0006 | Ordenador sobremesa superior.<br>Lenovo. Neo 50s G4.    | 349,5  | LENOVO SPAIN S.L.                                           | 32301                                  |
| 2.02.01.00.0007 | Ordenador sobremesa superior. APD.<br>APD ALDA CE.      | 290,48 | SISTEMAS ACUMEN, S.A.                                       | 25237                                  |
| 2.02.01.00.0008 | Ordenador sobremesa superior. TTL.<br>TEKNOSLIM (SP).   | 340    | TEKNOSERVICE SL                                             | 32301                                  |
| 2.02.01.00.0009 | Ordenador sobremesa superior.<br>Lenovo. Neo 50s G4.    | 291,5  | TELEFONICA SOLUCIONES DE<br>INFORMATICA Y COMUNICACIONES DE | 14717                                  |
| 2.02.01.00.0010 | Ordenador sobremesa superior.<br>TICNOVA. DLC E70 SFF.  | 222    | TICNOVA QUALITY TEAM, S.L.                                  | 16244                                  |

11.- Estos datos, se **ordenarán y trasladarán** al apartado 3 del documento <u>"Anexo a propuesta de</u> <u>adjudicación"</u>, en el que se deberá acreditar la **clasificación de las empresas adjudicatarias** del lote y categorías, conforme al precio o criterio objetivo a utilizado.

| Orden | Referencia 🖵    | Articulo                                                | Precio 🔽 | Empresa 🗸                                                   | Rendimiento CPU<br>average performanc <mark>+</mark> |
|-------|-----------------|---------------------------------------------------------|----------|-------------------------------------------------------------|------------------------------------------------------|
| 1     | 2.02.01.00.0002 | Ordenador sobremesa superior.<br>Lenovo. M70s G4.       | 390      | Bechtle Direct, SLU                                         | 32312                                                |
| 2     | 2.02.01.00.0005 | Ordenador sobremesa superior. HP.<br>PRO 400 G9 SFF.    | 367,29   | INETUM ESPAÑA. S.A                                          | 32301                                                |
| 3     | 2.02.01.00.0006 | Ordenador sobremesa superior.<br>Lenovo. Neo 50s G4.    | 349,5    | LENOVO SPAIN S.L.                                           | 32301                                                |
| 4     | 2.02.01.00.0008 | Ordenador sobremesa superior. TTL.<br>TEKNOSLIM (SP).   | 340      | TEKNOSERVICE SL                                             | 32301                                                |
| 5     | 2.02.01.00.0007 | Ordenador sobremesa superior. APD.<br>APD ALDA CE.      | 290,48   | SISTEMAS ACUMEN, S.A.                                       | 25237                                                |
| 6     | 2.02.01.00.0010 | Ordenador sobremesa superior.<br>TICNOVA. DLC E70 SFF.  | 222      | TICNOVA QUALITY TEAM, S.L.                                  | 16244                                                |
| 7     | 2.02.01.00.0001 | Ordenador sobremesa superior. APD.<br>APD ALDA PRO.     | 234,36   | ALGORITMOS PROCESOS Y DISEÑOS,<br>S.A.                      | 14717                                                |
| 8     | 2.02.01.00.0003 | Ordenador sobremesa superior. Acer.<br>Veriton VX2710G. | 295,97   | EYPSCAP, S.A.                                               | 14717                                                |
| 9     | 2.02.01.00.0004 | Ordenador sobremesa superior. HP.<br>ProDesk400 G9 SFF. | 298,56   | HP Printing and Computing Solutions<br>S.L.U.               | 14717                                                |
| 10    | 2.02.01.00.0009 | Ordenador sobremesa superior.<br>Lenovo. Neo 50s G4.    | 291,5    | TELEFONICA SOLUCIONES DE<br>INFORMATICA Y COMUNICACIONES DE | 14717                                                |
|       |                 |                                                         |          |                                                             |                                                      |